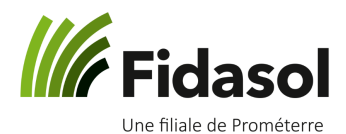

#### Avant de procéder à l'installation:

Vous devez être l'administrateur ou avoir les accès pour ce type de procédure. Certains Antivirus peuvent perturber le processus voir endommager les fichiers téléchargés, il est donc conseillé de le désactiver temporairement avant tout choses.

#### Etapes de l'installation :

A. Installation sur Windows Vista ou ultérieurs (Version MAC sous le point B)

ouvrez la page <u>https://www.prometerre.ch/prestations/finances/foire-aux-</u> <u>questions-terminal-serveur-fidasol-sa</u> pour télécharger les fichiers nécessaires à l'installation de l'accès au terminal serveur.

Il y a toujours deux fichiers à télécharger, le *Client Citrix* (1) qui va afficher le programme comptable à partir du serveur et le *ScrewDriver* (2) qui rendra vos imprimantes visible et gérable à partir du serveur.

Si vous travaillez sur PC (Windows Vista ou versions ultérieures):

Citrix Receiver 4.9.8000 LTSR pour Windows ((1))

ScrewDriver V6.10 64bit pour Windows (2)

Enregistrez les fichiers puis, à la fin du téléchargement, **exécutez les programmes** dans l'ordre

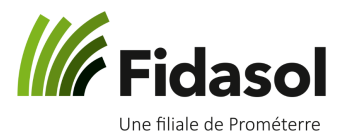

1. Installation du Client Citrix, Cliquez sur Démarrer, puis suivre les étapes cidessous

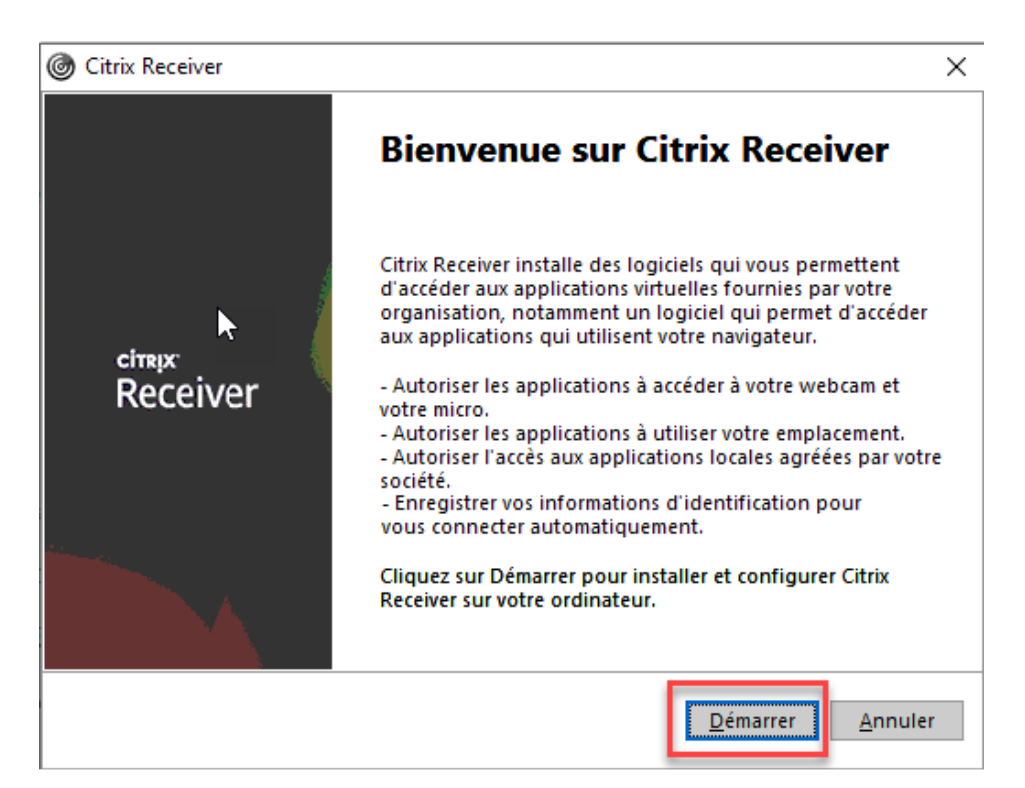

| Citrix Receiver                                                                                                    | ×  |
|----------------------------------------------------------------------------------------------------|----|
| Contrat de licence                                                                                                    |    |
| Vous devez accepter l'accord de licence ci-dessous pour continuer.                                                                                                    |    |
| CONTRAT DE LICENCE CITRIX RECEIVER                                                                                                    |    |
| Ce contrat de licence (ci-après nommé « CONTRAT »)<br>constitue un accord légal entre vous, l'utilisateur titulaire de<br>la licence, et Citrix Systems, Inc., Citrix Systems International<br>GmbH ou Citrix Systems Asia Pacific Pty Ltd. Le lieu<br>d'obtention de ce composant (ci-après nommé « RECEIVER<br>») détermine la personne morale concédant la licence, |    |
| <u>I</u> nstaller <u>A</u> nnul                                                                                                    | er |
| <u>I</u> nstaller <u>A</u> nnul                                                                                                    | er |

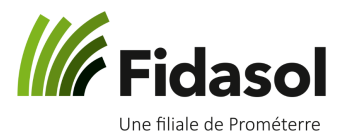

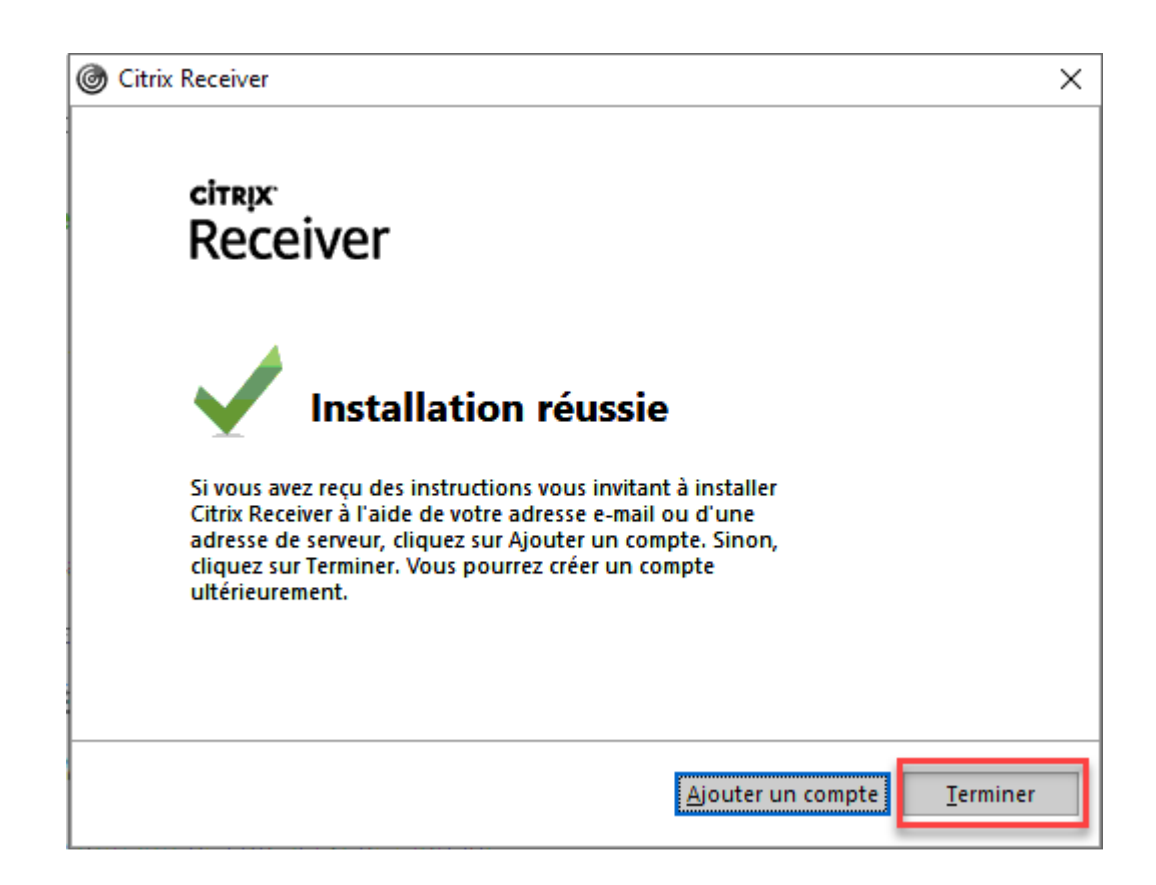

#### 2. Installation du ScrewDriver

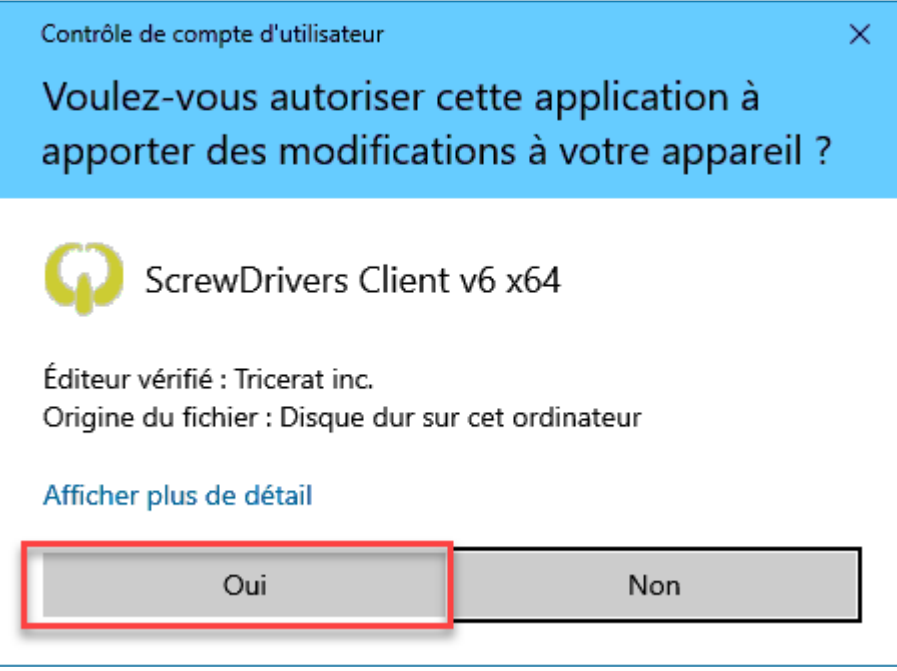

Cliquer sur **Oui** pour exécuter le programme

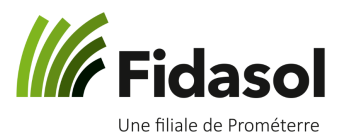

| ×                                                                                                    |
|----------------------------------------------------------------------------------------------------|
| Tricerat, Inc.<br>ScrewDrivers Client v6 x64                                                                                                    |
| Setup requires 38 MB in:<br><u>C:\Program Files\Tricerat</u>                                                                                                    |
| You must agree to the Licenses terms and conditions before you can install ScrewDrivers Client v6 x64.                                                                          |
| ✓ I agree to the License terms and conditions.                                                                                                    |
| v6.10.1.17658<br>Cocher « Lagree » puis sur cliquer sur <b>Install</b>                                                                                                    |
|                                                                                                    |
| ×                                                                                                    |
| Tricerat, Inc.<br>ScrewDrivers Client v6 x64                                                                                                    |
| <image/> <page-header><table-cell></table-cell></page-header>                                                                                                    |
| <page-header><page-header><page-header><page-header><page-header><page-header><text></text></page-header></page-header></page-header></page-header></page-header></page-header> |
| <page-header><page-header><page-header><page-header><page-header><page-header></page-header></page-header></page-header></page-header></page-header></page-header>              |

Puis sur **Finish** 

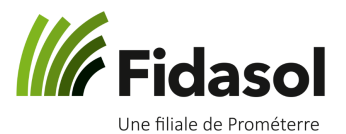

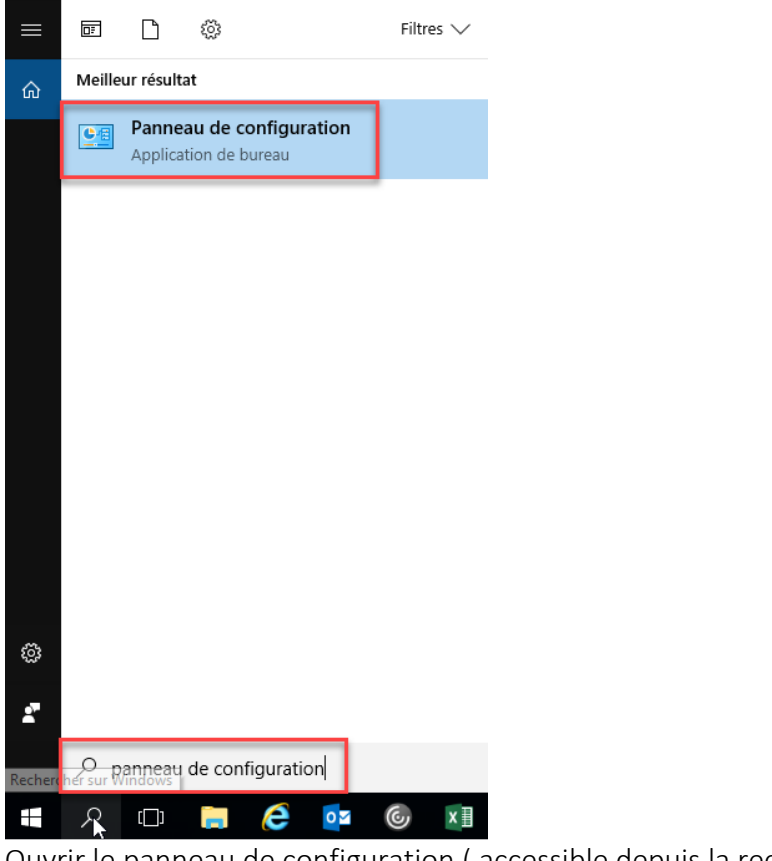

**3.** L'étape suivante consiste à configurer l'imprimante dans le ScrewDriver.

Ouvrir le panneau de configuration ( accessible depuis la recherche Windows )

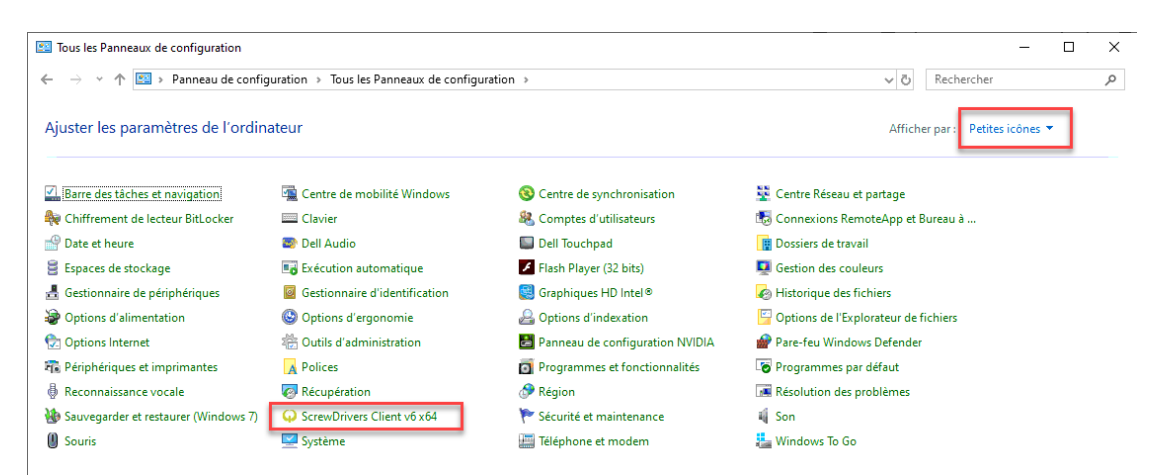

Trier par petites icônes et démarrer ScrewDrivers Client v6 x64

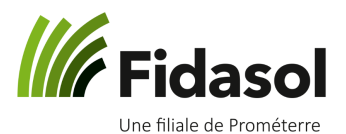

| 😱 Panr         | neau de conf                                   | iguration du client Screwl                                                                                                    | Drivers, v6                                              |               |                               |                        | - 0                | ×       |
|----------------|------------------------------------------------|----------------------------------------------------------------------------------------------------|----------------------------------------------------------|---------------|-------------------------------|------------------------|--------------------|---------|
| G screwdrivers |                                                |                                                                                                    |                                                          |               |                               |                        | Appliquer          |         |
|                | À propo                                        | s de                                                                                                    | Généralités                                              |               | Journalisation                | Im                     | primantes          |         |
| G              | lissez et dép                                  | osez des imprimantes po                                                                                                    | ur définir la priorité de                                | l'imprimante. | Plus l'imprimante est haut da | ns la liste, plus la j | priorité est élevé | e.      |
|                | Autorisé                                       |                                                                                                    |                                                          | Nom d         | e l'imprimante                |                        |                    |         |
|                |                                                | OneNote                                                                                                    |                                                          |               |                               |                        |                    |         |
|                |                                                | Microsoft XPS Documer                                                                                                    | nt Writer                                                |               |                               |                        |                    |         |
|                |                                                | Microsoft Print to PDF                                                                                                    |                                                          |               |                               |                        |                    |         |
|                |                                                | Fax                                                                                                    |                                                          |               |                               |                        |                    |         |
|                |                                                | ET0021B7EE51D2                                                                                                    |                                                          |               |                               |                        |                    |         |
|                | Paramètres s<br>Options ét<br>Deuxié<br>Page c | pécifiques de l'imprimant<br>endues - Paramètres des<br>ème boîte de dialogue d'i<br>de séparation de sortie<br>endues - Rendu du travai | e<br>travaux d'impression<br>mpression<br>I d'impression |               |                               |                        |                    |         |
|                | - Options et                                   | endues - Kendu du travai                                                                                                    | a impression                                             |               |                               |                        |                    |         |
|                | Imprin                                         | ner en tant qu'image :                                                                                                    |                                                          |               | Identique à l'imprimante      | ~                      | ррр                | -       |
| Version        | 6.10.1.17658                                   |                                                                                                    |                                                          |               | Copyrigh                      | t © 2019 Tricerat,     | Inc. All rights re | served. |

Dans l'onglet « Imprimantes » rendre vos imprimantes visible en les activant à l'aide du « bouton » autoriser (flèche rouge)

Au préalable, vérifiez que votre imprimante est bien installée et connectée sur votre ordinateur

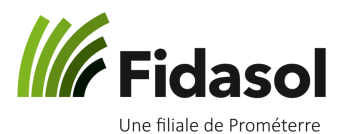

| Panneau de configuration du client ScrewDrivers, v6                     |                                                                                     |                                                           |                |                 | - 🗆 X       |  |  |
|-------------------------------------------------------------------------|-------------------------------------------------------------------------------------|-----------------------------------------------------------|----------------|-----------------|-------------|--|--|
| • screwdrivers                                                          |                                                                                     |                                                           |                |                 | Appliquer   |  |  |
| À propo                                                                 | os de                                                                               | Généralités                                               |                | Journalisation  | Imprimantes |  |  |
| Options de session (utilisées uniquement si Terminal Server l'autorise) |                                                                                     |                                                           |                |                 |             |  |  |
| Notif                                                                   | Notifier les sessions actives lorsqu'une imprimante est ajoutée au poste de travail |                                                           |                |                 |             |  |  |
| Force                                                                   |                                                                                     |                                                           |                |                 |             |  |  |
| par d                                                                   |                                                                                     |                                                           |                |                 |             |  |  |
|                                                                         | OneNote                                                                             |                                                           |                |                 |             |  |  |
| Méthode c<br>C<br>N                                                     | Microsoft XPS D<br>Microsoft Print f<br>Fax<br>ET0021B7EE51D<br>P pas mettre en d   | Pocument Writer<br>to PDF<br>2<br>cache (recommandee pour | les serveurs i | intermédiaires) |             |  |  |
| Int                                                                     | erroger les imp                                                                     | orimantes                                                 |                |                 |             |  |  |

Version 6.10.1.17658

Copyright © 2019 Tricerat, Inc. All rights reserved.

Si vous le souhaitez, vous pouvez choisir l'imprimante qui sera par défaut dans le premier onglet « Généralités » en activant le « bouton » Usurper l'imprimante par défaut et choisissez l'imprimante grâce à la liste déroulante. Cette étape ne sert qu'à modifier l'imprimante par défaut définie sur le serveur. Sans activation, l'imprimante par défaut de votre Windows demeurera celle sur le Terminal Serveur

### Votre installation est terminée

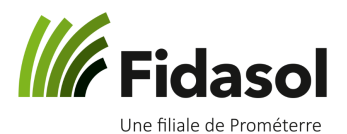

#### B. Installation sur Version MAC

ouvrez la page <u>https://www.prometerre.ch/prestations/finances/foire-aux-</u> <u>questions-terminal-serveur-fidasol-sa</u> pour télécharger le fichier nécessaire à l'installation de l'accès au terminal serveur.

Télécharger le citrix selon la version du système de votre Mac, le *Citrix Receiver* 12.9.1 (1) pour toutes les versions antérieures à Mac OS Catalina, ce dernier aura besoin du *Citrix Workspace* 1910.2 (2).

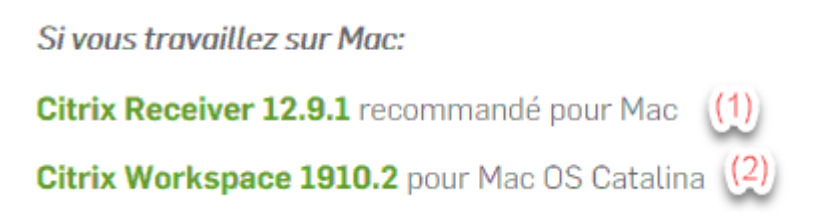

1. Installation du Client Citrix, Téléchargez le Citrix Receiver Mac

Le téléchargement se trouvera dans

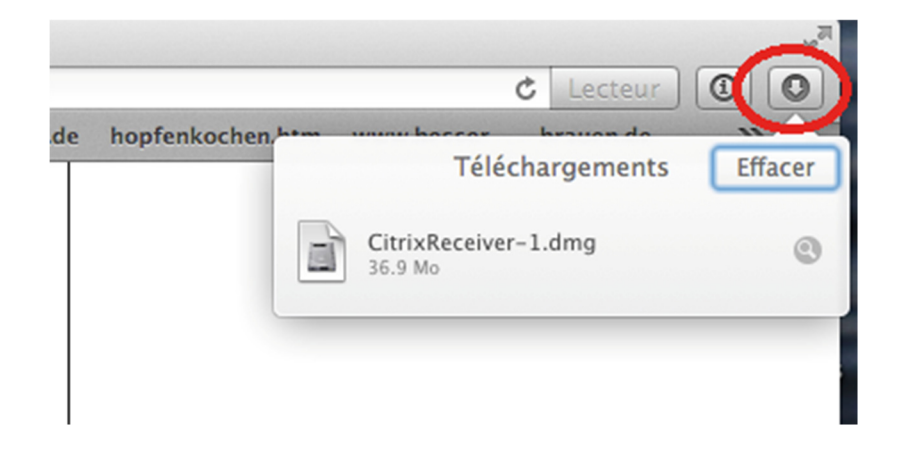

Avec les anciennes versions de Safari il faut ouvrir le Finder – Téléchargements

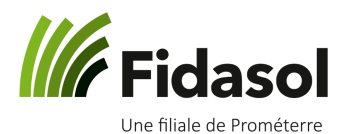

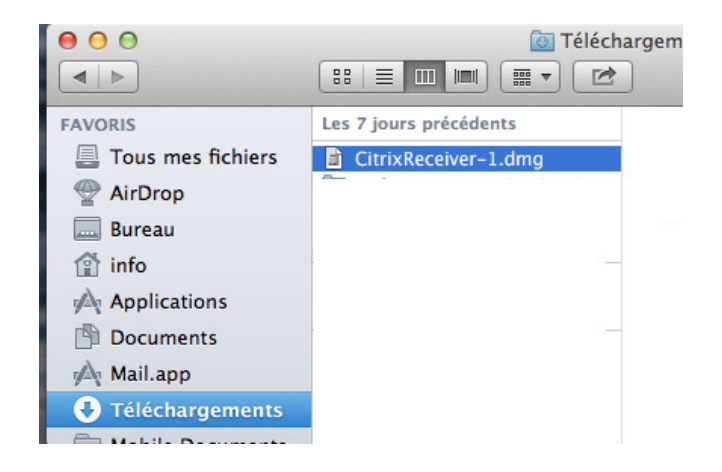

Double-cliquez sur le fichier CitrixReceiver

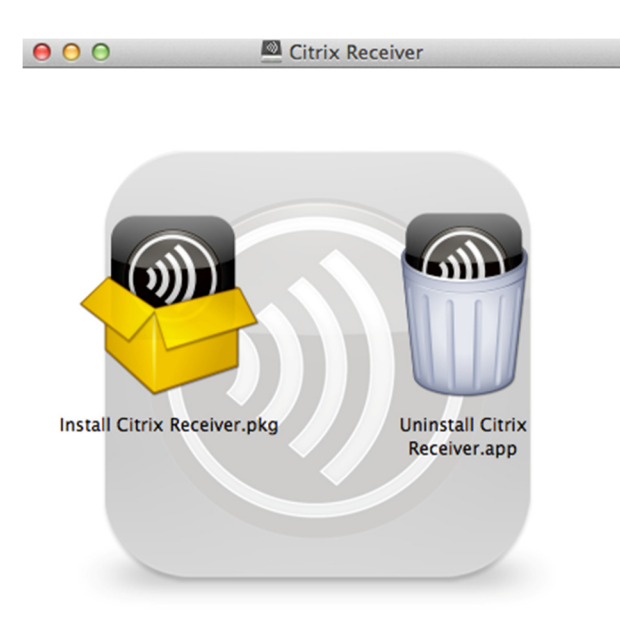

Puis sur « Install Citrix Receiver.pkg »

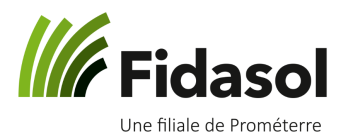

| 00                  | Installer Citrix Receiver                                                  | 1 |  |  |  |
|---------------------|----------------------------------------------------------------------------|---|--|--|--|
|                     | Programme d'installation du logiciel Citrix Receiver                       |   |  |  |  |
| Introduction        | Pour installer Citrix Receiver pour Mac, cliquez sur Continuer. Vous serez |   |  |  |  |
| Licence             | votre Mac.                                                                 |   |  |  |  |
| Destination         |                                                                            |   |  |  |  |
| Type d'installation |                                                                            |   |  |  |  |
| Installation        |                                                                            |   |  |  |  |
| Résumé              |                                                                            |   |  |  |  |
|                     |                                                                            |   |  |  |  |
|                     |                                                                            |   |  |  |  |
|                     |                                                                            |   |  |  |  |
|                     |                                                                            |   |  |  |  |
|                     |                                                                            |   |  |  |  |
|                     |                                                                            |   |  |  |  |
|                     |                                                                            |   |  |  |  |
|                     | Revenir Continuer                                                          | ٦ |  |  |  |

Suivre les étapes, garder les options par défaut. A un certain moment il faut introduire le mot de passe de la session.

| 000                                                                                                    | Nistaller Citrix Receiver                  |  |  |  |
|----------------------------------------------------------------------------------------------------|--------------------------------------------|--|--|--|
| <ul> <li>Introduction</li> <li>Licence</li> <li>Destination</li> <li>Type d'installation</li> <li>Installation</li> <li>Résumé</li> </ul> | L'installation a été réalisée avec succès. |  |  |  |
|                                                                                                    | Revenir                                    |  |  |  |

Une fois l'installation terminée, cliquez sur « Fermer »

Un redémarrage de l'ordinateur peut s'avérer nécessaire pour que le client Citrix se charge et se lance automatiquement lorsqu'on démarre l'application.

### Votre installation est terminée